## Handleiding

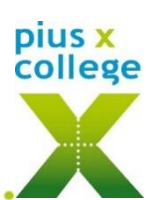

## Afwezig melden via Somtoday ouderapp/portaal

Afwezig melden bij voorkeur 's morgens vóór 8.15 uur

## Somtoday ouder-app:

P.S. Is deze optie niet beschikbaar, log dan uit (via Meer...> Account>uitloggen) en ga opnieuw in de app.

| Klik onderin op 🛄 daarna op 🛾                                                                                                    | Afwezigheid >                                                                                               | kies reden:                                  | anders, namelijk:<br>bromfiets-/rj-axamen<br>therapeut<br>huisarts<br>specialist<br>tandarts/orthodontist |  |
|----------------------------------------------------------------------------------------------------|----------------------------------------------------------------------------------------------------|----------------------------------------------|----------------------------------------------------------------------------------------------------|--|
| s de leerling de hele dag afwezig,<br>selecteer dan de juiste datum:                                                                                                    | Schuif het bolletje 🔍 na<br>als je ook een begin- en e                                                      | aar links<br>eindtijd wilt aa                | uitvaart/crematie<br>ziek<br>ngeven:                                                                      |  |
| Image: Segindatum   Image: Segindatum     Image: Segindatum   Image: Segindatum     Hele dag afwezig?   Image: Segindatum     Image: Segindatum   Image: Segindatum     Image: Segindatum   Image: Segindatum | therapeut melden   Begindatum   4 Jul 2022   Hele dag afwezig?   Begintijd   15:00   Einddatum   4 Jul 2022 | verstuur<br>Je ontva<br>bevestig<br>van je o | uur de melding via<br>tvangt nu ook een<br>tiging op het mailadres<br>ouderaccount.                       |  |
| Opmerkingen<br>Opmerkingen                                                                                                    | Heie dag afwezig?<br>Eindtijd<br>16:00<br>Opmerkingen                                                       |                                              |                                                                                                    |  |
| Somtoday ouderportaal:                                                                                                    | Nieuws 🌐 Rooster 🥒 Hulswerk                                                                                 |                                              |                                                                                                    |  |

Somtoday en klik op de tab Anwezigneid en klik op +

Kies een reden en vul de tijden van afwezigheid in.

Na 'Opslaan' is de melding verstuurd.

Je ontvangt nu ook een bevestiging op het mailadres van je ouderaccount.

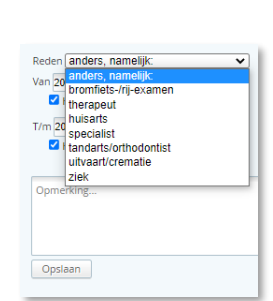

Afwezigheid

Æ

## Beter melden

Bij afwezigheid langer dan 1 dag, is het de bedoeling dat deze afwezigheid iedere dag meldt. Zodra uw kind beter is hoeft u niets meer te doen.

Jij leert. Jij inspireert!